## A Step-by-Step guide for User ID deactivation under Simplified Registration by the User

This facility has been provided to Simplified Registration Users to be able to deactivate their Icegate ID. This was earlier done by the admin only.

Step 1: Go to userreg application

Localhost url -> https://www.icegate.gov.in/UserReg/autoIECRegAction

## **Step 2**: Click on highlight link

| igspan | ⊖ Wingspan [ <sup>1</sup> ] cor | npass 🌓 PDi | APTool 🌓 Harmo    | ny                     |                       |                        |                            | <i>▶</i> + <b>▶</b> = | ÷ |  |
|--------|---------------------------------|-------------|-------------------|------------------------|-----------------------|------------------------|----------------------------|-----------------------|---|--|
|        |                                 |             |                   | -                      |                       |                        |                            | Article avenue        |   |  |
|        | Latest:                         |             |                   |                        | *Attenti              | on: ICEGATE common enq | uiry services are a Last U | Ipdated : Dec 8, 2020 |   |  |
|        | Home                            | About Us    | Services          | s Downloads            | Guidelines            | Useful Links           | Single Window              | Contact Us            |   |  |
|        |                                 |             |                   |                        |                       |                        |                            |                       |   |  |
|        | Related Links                   |             | Home > Auto I     | EC Registration Withou | ut DSC                |                        |                            |                       |   |  |
|        | -www.cbec.gov.                  | in          | Auto IEC I        | Registration           |                       |                        |                            |                       |   |  |
|        | -www.aces.gov.i                 | n           | If you have a     | Iroady Mobile and E    | mail OTP's Please Cli | ck horo                |                            |                       | - |  |
|        | -www.nacen.gov                  | /.in        | If you have a     | nismatch of IEC and    | GSTIN, Please Click h | iere.                  |                            |                       |   |  |
|        | -www.ltu.gov.in                 |             | If you want to    | o deactivate your ICI  | EGATE ID, Please Clic | k here.                |                            |                       |   |  |
|        | -www.finmin.nic                 | in          |                   |                        |                       |                        |                            |                       |   |  |
|        | -www.ices.nic.in                | /lces       | Enter IEC         |                        |                       |                        |                            |                       |   |  |
|        | -www.indiantrad                 | leportal.in | Enter GSTIN       |                        |                       |                        |                            |                       |   |  |
|        |                                 |             |                   |                        |                       |                        |                            |                       |   |  |
|        |                                 |             | Captcha           |                        |                       |                        |                            |                       |   |  |
|        |                                 |             | Captcha           |                        |                       |                        |                            |                       |   |  |
|        |                                 |             | Captcha           | sYB9                   | A2 €                  |                        |                            |                       |   |  |
|        |                                 |             | Captcha           | sYBS                   | )A2 👌                 |                        |                            |                       |   |  |
|        |                                 |             | Captcha<br>Submit | sYBS                   | A2                    |                        |                            |                       |   |  |
|        | ·····                           |             | Captcha           | sYB <sup>9</sup>       | A2 €                  |                        | A. 500H                    | Ø                     |   |  |

**Step 3:** After clicking on that link, Deactivate User page will be displayed as below.

| $  \begin{array}{c} {} \\ & {} \\ &  \\ &  \\ &  \end{array} $ | │ [b] IceGata × │<br>(`) () Iocall | D 10.1.9. × ↓ ↓ host:8080/UserF   | 🗴 IceGat: 🗙   🧕 IceGa            | t∈ x   □ acesgs x         | $  \square_{x} \text{ infyme } x   \square$ | Harmo 🗙 🚾 Registr                                  | x C IceGat x 0           | nfosy: ×   +<br>☆ ☆                      | - (<br>G | 9 × |
|----------------------------------------------------------------|------------------------------------|-----------------------------------|----------------------------------|---------------------------|---------------------------------------------|----------------------------------------------------|--------------------------|------------------------------------------|----------|-----|
| Wingspan                                                       | Wingspan P                         | compass D PDA                     | PTool C Harmony                  | dedetrateosor             |                                             |                                                    |                          | ·                                        |          |     |
|                                                                | i C<br>e co                        | Ce:g                              | ate<br>Central Board of Excise a | and Customs               |                                             |                                                    |                          | N CO                                     |          | Í   |
|                                                                | Latest: *At                        | tention:All Air Carg              | o Custodians: A new field 'S     | Segregation Time' is beir | g added to the Segregati                    | on Report from 25th July                           | 2017. You are req Last U | pdated : Dec 9, 2020                     |          |     |
|                                                                | Related Link                       | rs<br>ov.in                       | Home > Deactivate U              | ser                       |                                             |                                                    |                          |                                          |          |     |
|                                                                | -www.aces.go<br>-www.nacen.g       | ov.in<br>gov.in<br>.in            | Search By                        |                           |                                             |                                                    |                          |                                          |          |     |
|                                                                | -www.finmin.                       | nic.in                            | Search                           |                           |                                             |                                                    |                          |                                          |          |     |
|                                                                | -www.ices.nic                      | .in/Ices                          |                                  |                           |                                             |                                                    |                          |                                          |          |     |
|                                                                | -www.indiant                       | radeportal.in                     |                                  |                           |                                             |                                                    |                          |                                          |          |     |
|                                                                | Government<br>Ministry of Finance  | of India<br>Department of Revenue |                                  |                           |                                             | (The manthan<br>Detri interes for Deservoirer Sour | Award<br>h Asia 2011     | National e-governan<br>Award for 2010-11 | ice<br>1 |     |

## **Step 4**: Radio button is auto selected

Search By IcegateId->

Enter Icegate Id and click on search button

DEACTIVATETEST : After clicking on search the following data of that ID will be displayed.

| $\rightarrow$ | U i local    | lhost:8080/User      | Reg/autoIECReg          | Action/searc  | hlcegateUse   | r              |                                                                                                    |                    |           | ☆ 5=              | ¢ | M |
|---------------|--------------|----------------------|-------------------------|---------------|---------------|----------------|----------------------------------------------------------------------------------------------------|--------------------|-----------|-------------------|---|---|
| gspan         | 🛛 Wingspan 🗋 | compass 🗋 PD         | APTool 🗋 Harmo          | ny            |               |                |                                                                                                    |                    |           |                   |   |   |
|               | i (<br>• cc  | Ce::g                | ate<br>Central Board of | Excise and Cu | stoms         |                | and a start of the start of the |                    |           | O                 |   |   |
|               | Latest: ed s | uccessfully.Users ar | e requested to refile   | their documen | ts again. *In | dian Custom    | s gears up for GST roll-out Guidance Not                                                                                                    | e for Importers :  | Last Upda | ted : Dec 9, 2020 |   |   |
|               | Home         | About Us             | Service                 |               | ownloads      | Gui            | delines Useful Links                                                                                                    | Single Windo       | w         | Contact Us        |   |   |
|               |              |                      |                         |               |               |                |                                                                                                    |                    |           |                   |   |   |
|               |              |                      |                         |               |               |                |                                                                                                    |                    |           |                   |   |   |
|               | Related Lin  | ks                   | Home > Deact            | ivate User    |               |                |                                                                                                    |                    |           |                   |   |   |
|               | -www.cbec.g  | jov.in               | Deactivat               | e User        |               |                |                                                                                                    |                    |           |                   |   |   |
|               | -www.aces.g  | ov.in                | Search By               |               |               |                |                                                                                                    |                    |           |                   |   |   |
|               | -www.nacen   | .gov.in              | Icegate Id DE           | egate Id      |               |                |                                                                                                    |                    |           |                   |   |   |
|               | -www.ltu.gov | v.in                 | S                       | earch         |               |                |                                                                                                    |                    |           |                   |   |   |
|               | -www.finmin  | .nic.in              |                         |               |               |                |                                                                                                    |                    |           |                   |   |   |
|               | -www.ices.ni | c.in/lces            | Icegate ID              | Name          | Code          | User<br>Polo   | Email                                                                                                    | Parent Or<br>Child | Status    |                   |   |   |
|               | -www.indian  | tradeportal.in       |                         |               |               | Kole           |                                                                                                    | China              |           | <b>D 1</b>        |   |   |
|               |              |                      | DEACTIVETEST            | TEST          | AAD******     | IEC<br>Holders | meen********@icegate.gov.                                                                                                    | in Parent          | Active    | Deactivate        |   |   |
|               |              |                      |                         |               |               |                |                                                                                                    |                    |           |                   |   |   |
|               |              |                      |                         |               |               |                |                                                                                                    |                    |           |                   |   |   |

|     | iC<br>e co                               | e:g                     | ate                 | Excise and Customs       |                 | A COL           |                                |               |                  | Ó           |   |
|-----|------------------------------------------|-------------------------|---------------------|--------------------------|-----------------|-----------------|--------------------------------|---------------|------------------|-------------|---|
| Lat | test: ate.g                              | ov.in/UserReg/          | * Attention : All E | porters /Importers RES I | Providers - New | Shipping Bill a | nd Bill of Entryformat has bee | n uploaded.   | ' Last Updated : | Dec 9, 2020 |   |
| 1   | Home                                     | About Us                | Services            | Download                 | ls i            | Guidelines      | Useful Links                   | Single W      | /indow C         | ontact Us   |   |
|     |                                          |                         |                     |                          |                 |                 |                                |               |                  |             |   |
|     | elated Links<br>ww.cbec.go<br>ww.aces.go | v.in<br>v.in            | Home > Deacti       | vate User<br>e User      |                 |                 |                                |               |                  |             | - |
| -w  | ww.nacen.g                               | jov.in                  | Following Ice       | gate Id's will be Pe     | ermanently E    | Deactivated     | 11                             |               |                  |             |   |
| -W  | ww.ltu.gov.                              | in                      | Icegate ID          | Name                     | Code            | Role            | Email                          |               | Parent Or Child  | Status      |   |
| -W  | ww.finmin.r                              | nic.in                  | DEACTIVETEST        | DEACTIVE TEST            | AAD******       | IEC Holders     | meen******@i                   | cegate.gov.in | Parent           | Active      |   |
| -w  | ww.ices.nic.<br>ww.indianti              | in/Ices<br>adeportal.in |                     | Confirm Cancel           |                 |                 |                                |               |                  |             |   |

**Step 5**: Click on Permanently Deactivate. The following screen will be displayed with all child IDs.

**Step 6**: After Click on Confirm button. This following screen will be displayed.

| localho 🗙 🛛 🛅 IceGate 🗙 🗍 🚉 10.1,            | .9.1 🗙 🛛 🙆 IceGate 🗙 🗍 🙆 IceGate           | $\times \mid \square_x$ acesgst $\times \mid$ | □t infyme ×   □ +        | łarmo 🗙 💶 Registr 🗙        | 🗋 IceGate 🗙 🛛 🥥 In                       | ıfosys ×   +                                                                                                    | -    | ٥  |
|----------------------------------------------|--------------------------------------------|-----------------------------------------------|--------------------------|----------------------------|------------------------------------------|----------------------------------------------------------------------------------------------------|------|----|
| $ ightarrow$ $\odot$ localhost:808           | 80/UserReg/autoIECRegAction/se             | earchicegateUser                              |                          |                            |                                          | ,<br>,<br>,<br>,<br>,<br>,<br>,<br>,<br>,<br>,<br>,<br>,<br>,<br>,<br>,<br>,<br>,<br>,<br>,                                                                                                    | ti ( | мт |
| Wingspan 🕙 Wingspan 🗋 compass                | PDAPTool 🗋 Harmony                         |                                               |                          |                            |                                          |                                                                                                    |      |    |
| e COMMERC                                    | E Portal Central Board of Excise and       | Customs                                       |                          |                            |                                          | De la compañía de la compañía de la |      |    |
| Latest: m 14.06.2017.<br>Home At             | . The trade is advised to make note of the | e changes and declare t                       | the new code to avoid de | claration at ICEGATE End.C | ick here for up Last Up<br>Single Window | odated : Dec 9, 2020<br>Contact Us                                                                                                    |      |    |
|                                              | Home > Deactivate Use                      | r                                             |                          |                            |                                          |                                                                                                    |      |    |
| Related Links                                | Deactivate User                            |                                               |                          |                            |                                          |                                                                                                    |      |    |
| -www.aces.gov.in<br>-www.nacen.gov.in        | Following Icegate Id's                     | s will be Permaner                            | ntly Deactivated !!      |                            |                                          |                                                                                                    | -    |    |
| -www.ltu.gov.in                              | Icegate ID Nan                             | ne Code                                       | Role                     | Email                      | Parent Or Child                          | Status                                                                                                    |      |    |
| -www.finmin.nic.in                           | DEACTIVETEST DEACTIV                       | E TEST AAD******                              | IEC Holders meen***      | *****@icegate.ge           | ov.in Parent                             | Active                                                                                                    |      |    |
| -www.ices.nic.in/lces<br>-www.indiantradepor | Please click on the Generat<br>Intal.in    | e OTP button to gene                          | erate the OTP. If you ha | ve an OTP, please enter th | ne same.                                 |                                                                                                    |      |    |
|                                              | OTP                                        |                                               |                          |                            |                                          |                                                                                                    |      |    |
|                                              | Generate OTP Perma                         | nent Deactivate                               |                          |                            |                                          |                                                                                                    |      |    |

**Step 7**: User will get a popup message: OTP has been sent successfully on your register email. Please enter the OTP to verify your email.

| Wingspan L    |                     | DAPTool L Harmony    | OTP has be<br>OTP to veri | <b>8080 says</b><br>en sent successi<br>fy your email. | fully on your re | gister email. Please enter the |              | DV 10             | The second second second second second second second second second second second second second second second se | TABLE STORE |
|---------------|---------------------|----------------------|---------------------------|--------------------------------------------------------|------------------|--------------------------------|--------------|-------------------|----------------------------------------------------------------------------------------------------|-------------|
| Latest: : Enq | uiries. For details | click here . *eSANCH |                           |                                                        |                  | ок                             | as per Circ  | ular 40/2 Last Up | odated : Dec 9,                                                                                                 | , 2020      |
| Home          | About Us            | Services             |                           |                                                        |                  |                                | S            | Single Window     | Contact L                                                                                                    |             |
|               |                     |                      |                           |                                                        |                  |                                |              |                   |                                                                                                    |             |
|               |                     |                      |                           |                                                        |                  |                                |              |                   |                                                                                                    |             |
| Related Link  | s                   | Home > Deactiva      | te User                   |                                                        |                  |                                |              |                   |                                                                                                    |             |
| -www.cbec.go  | ov.in               | Deactivate           | User                      |                                                        |                  |                                |              |                   |                                                                                                    |             |
| -www.aces.go  | ov.in               |                      |                           |                                                        |                  |                                |              |                   |                                                                                                    |             |
| -www.nacen.   | gov.in              | Following Icega      | ate Id's will             | be Permane                                             | ently Deacti     | vated !!                       |              |                   |                                                                                                    |             |
| -www.ltu.gov  | .in                 | Icegate ID           | Name                      | Code                                                   | Role             | Email                          |              | Parent Or Child   | Status                                                                                                    |             |
| -www.finmin.  | nic.in              | DEACTIVETEST D       | EACTIVE TES               | T AAD******                                            | IEC Holders      | meen*****@ice                  | gate.gov.in  | Parent            | Active                                                                                                    |             |
| -www.ices.nic | in/Ices             | Please click on the  | Generate OTF              | button to ger                                          | nerate the OTF   | P. If you have an OTP, please  | enter the sa | me.               |                                                                                                    |             |
| -www.indiant  | radeportal.in       | lceg                 | ate ID DEAG               | CTIVETEST                                              |                  |                                |              |                   |                                                                                                    |             |
|               |                     | Reason For Deacti    | vation Dead               | tivate                                                 |                  |                                |              |                   |                                                                                                    |             |
|               |                     |                      | OTP                       |                                                        |                  |                                |              |                   |                                                                                                    |             |
|               |                     | Generate OTP         | Permanent (               | Deactivate                                             |                  |                                |              |                   |                                                                                                    |             |
|               |                     |                      |                           |                                                        |                  |                                |              |                   |                                                                                                    |             |
|               |                     |                      |                           |                                                        |                  |                                |              |                   |                                                                                                    |             |

Step 8: Click on generate OTP. OTP will send on register mail id as shown in following screenshot

| 🖾 C 🗙 💠 Log 🛛 🕲 jira.i                        | 🚳 Erro 📘 Serv M Inbo 🖶 Hon 🚾 Ioca 📮 Priva G grou 🟹 Orac G orgu 😰 orgu 🖌 strut 💠 issue 🐟 issue 🗞 Priva 🔕 10.2                                                                                                    | +            | -             | ٥         | $\times$ |
|-----------------------------------------------|----------------------------------------------------------------------------------------------------|--------------|---------------|-----------|----------|
| $\leftrightarrow$ $\rightarrow$ C $$ webmail. | icegate.gov.in/mail/80005604.nsf?OpenDatabase                                                                                                    |              | ☆             | * 🥘       | ÷÷       |
| 🗰 Apps 🏼 🧑 HP Customer Supp                   | ip 🎽 Gmail 💶 YouTube 🦹 Maps 🔞 Official Site   Login 🕫 cPanel Login 📓 Login 🤡 Bill 🥱 SSL VPN Installatio 📋 Service Manager 🚱 :                                                                                                    | CyberArk     |               |           | »        |
| IBM iNotes 🛛 🗮 👤                              |                                                                                                    | Meenal       | kshi Tyag     | Infosys 👻 | 0        |
| 🔀 Mail                                        | Mail-Inbox x 🕼 OTP for ICE X                                                                                                    |              |               |           |          |
| Meenakshi TyagiInfosys<br>PMSGMS01/CBEC       | Destring Destring Alling Security and the state of the Manage -                                                                                                    | Now -        | <b>—</b>      | .l. e     | how -    |
|                                               |                                                                                                    | New *        | ч <b>ш</b> чт | ₩ 3       | now •    |
| Inbox (2152)                                  | no-reply@icegate.gov.in Tu                                                                                                    | esday, Decer | nber 08,      | 2020 03:  | 41PM     |
| Drafts                                        | io. meenaksmityagiine osits @icegate.gov.in                                                                                                    |              |               | Show L    | Jetalis  |
| Sent                                          | Dear Sir/Madam,                                                                                                    |              |               |           |          |
| Follow Up                                     | Your One Time Password(OTP) to deactivate your ICEGATE ID:295149                                                                                                    |              |               |           |          |
| All Documents                                 | Please note that this Password is valid for 2 Hours and will expire after this period.                                                                                                    |              |               |           |          |
| Junk                                          | For any assistance, please feel free to call us up at the Customer Service Call Center: 1800-3010-1000 or Email us at:<br>icegatehelpdesk@icegate.gov.in                                                                                                    |              |               |           |          |
| Trash                                         | Regards,                                                                                                    |              |               |           |          |
| Views                                         | CBEC                                                                                                    |              |               |           | ĺ        |
| Folders                                       | ** This is an auto-generated email. Flease do not reply to this email.**                                                                                                    |              |               |           |          |
| Archive                                       |                                                                                                    |              |               |           |          |
| <ul> <li>Tools</li> </ul>                     |                                                                                                    |              |               |           |          |
| Other Mail                                    |                                                                                                    |              |               |           |          |
|                                               |                                                                                                    |              |               |           |          |
|                                               |                                                                                                    |              |               |           |          |
|                                               |                                                                                                    |              |               |           |          |
|                                               | EL CONTRACTOR CONTRACTOR |              |               |           |          |

**Step 9**: Enter OTP and Click on Permanent Deactivate

**Step 10:** Popup will be displayed after clicking on Permanent Deactivate "Id has been Deactivated successfully "

| atest:       • *State Bank of Hyderabad, State Bank of<br>Home       OK       valiable for E-Paym       Last Updated : Dec 9, 2020         Home       About Us       Services       Downtoads       Guidelintes       Userul Links       Single Window       Contact Us         Related Links       www.cbec.gov.in       Home > Deactivate User                                                                                                    | ecc           | INIMERCE PORTA    | Central Doard of Ex     | Id has been   | n Deactivated St | uccessfully    |                               |              | DU M              | Y             | These second |
|----------------------------------------------------------------------------------------------------|---------------|-------------------|-------------------------|---------------|------------------|----------------|-------------------------------|--------------|-------------------|---------------|--------------|
| Home       About Us       Services       Downloads       Guidaelines       Userun Linus       Single Window       Contact Us         Related Links <ul> <li>Www.cbec.gov.in</li> <li>www.aces.gov.in</li> <li>www.lcgov.in</li> <li>Www.ices.nic.in/Ices</li> <li>Www.ices.nic.in/Ices</li> <li>Www.indiantradeportal.in</li> </ul> <ul> <li>Icegate ID</li> <li>Name</li> <li>Code</li> <li>Role</li> <li>EC Holders</li> <li>meen***********************************</li></ul>                                                                                                    | Latest: 😜     | *State Bank of Hy | derabad , State Bank of |               |                  |                | ОК                            | wailable fo  | or E-Paym Last Up | dated : Dec 9 | , 2020       |
| Related Links       Home > Deactivate User         www.cbc.gov.in       Deactivate User         www.acen.gov.in       Mome > Deactivate User         www.lcgov.in       Following Icegate Id's will be Permanently Deactivated !!         www.ices.nic.in/Ices       DEACTIVETEST         www.indiantradeportal.in       DEACTIVETEST         Icegate ID       Name         Code       Role         ECHolders       meen********@icegate.gov.in         Please click on the Generate OTP button to generate the OTP. If you have an OTP, please enter the same.         Icegate ID       DEACTIVETEST         Reason For Deactivate       DEACTIVETEST         Reason For Deactivation       Deactivate         OTP       922009         Generate OTP       Permanent Deactivate         OTP       922009 | Home          | About Us          | Services                | Do            | ownioads         | Guideilir      | nes Usetul Links              | s            | ingle Window      | Contact       |              |
| Home > Deactivate User         Deactivate User         Deactivate Deactivate IS         Deactive Test Aa0*******         Deactive Test Aa0************************************                                                                                                    |               |                   |                         |               |                  |                |                               |              |                   |               |              |
| Related Links       Home > Deactivate User         www.cbec.gov.in       Deactivate User         www.naces.gov.in       Following Icegate Id's will be Permanently Deactivated !!         www.finni.n.ic.in       Icegate ID       Name       Code       Role       Email       Parent Or Child       Status         DEACTIVETEST       DEACTIVE TEST       AAD******       IEC Holders       meen***********************************                                                                                                    |               |                   |                         |               |                  |                |                               |              |                   |               |              |
| www.cbec.gov.in       Deactivate User         www.aces.gov.in       Following Icegate Id's will be Permanently Deactivated !!         www.itug.gov.in       Icegate ID       Name       Code       Role       Email       Parent Or Child       Status         DEACTIVETEST       DEACTIVE TEST       AAD******       IEC Holders       meen*******@icegate.gov.in       Parent       Active         Please click on the Generate OTP button to generate the OTP. If you have an OTP, please enter the same.       Icegate ID       DEACTIVETEST         Reason For Deactivation       Deactivate       Icegate ID       DEACTIVETEST         Reason For Deactivation       Deactivate       Icegate ID       Permanent Deactivate         OTP       922009       Icegate OTP       Permanent Deactivate  | Related Link  | <u>s</u>          | Home > Deactiva         | te User       |                  |                |                               |              |                   |               |              |
| www.aces.gov.in       Following Icegate Id's will be Permanently Deactivated !!         www.itu.gov.in       Icegate ID       Name       Code       Role       Email       Parent Or Child       Status         www.finmin.nic.in       DEACTIVETEST       DEACTIVE TEST       AAD******       LEC Holders       meen******@icegate.gov.in       Parent       Active         Please click on the Generate OTP button to generate the OTP. If you have an OTP, please enter the same.       Icegate ID       DEACTIVETEST         Reason For Deactivation       Deactivate       OTP       922009         Generate OTP       Permanent Deactivate       OTP       Permanent Deactivate                                                                                                    | -www.cbec.ge  | ov.in             | Deactivate              | User          |                  |                |                               |              |                   |               |              |
| www.nacen.gov.in       rollowing (regate to S will be Permanently Deactivated ::         www.itu.gov.in       Icegate ID       Name       Code       Role       Email       Parent Or Child       Status         www.ifinmin.nic.in       DEACTIVETEST       DEACTIVE TEST       AAD******       IEC Holders       meen***********************************                                                                                                    | -www.aces.go  | ov.in             | Collection Los          |               | h - Damas        |                | and a state of the            |              |                   |               |              |
| Icegate ID       Name       Code       Role       Email       Parent Or Child       Status         www.finmin.nic.in       DEACTIVETEST       DEACTIVE TEST       AAD******       IEC Holders       meen***********************************                                                                                                    | -www.nacen.   | gov.in            | Following Icega         | ate id's will | be Permane       | entiy Deactiv  | Vated !!                      |              |                   |               |              |
| www.finmin.nic.in       DEACTIVETEST       DEACTIVE TEST       AAD******       IEC Holders       meen***********************************                                                                                                    | -www.ltu.gov  | lin               | Icegate ID              | Name          | Code             | Role           | Email                         |              | Parent Or Child   | Status        |              |
| www.ices.nic.in/Ices       Please click on the Generate OTP button to generate the OTP. If you have an OTP, please enter the same.         www.indiantradeportal.in       Icegate ID       DEACTIVETEST         Reason For Deactivation       Deactivate         OTP       922009         Generate OTP       Permanent Deactivate                                                                                                    | -www.finmin.  | nic.in            | DEACTIVETEST D          | EACTIVE TES   | T AAD******      | IEC Holders    | meen******@ice                | gate.gov.in  | Parent            | Active        |              |
| www.indiantradeportal.in     Icegate ID     DEACTIVETEST       Reason For Deactivation     Deactivate       OTP     922009       Generate OTP     Permanent Deactivate                                                                                                    | -www.ices.nic | .in/Ices          | Please click on the     | Generate OTF  | P button to ge   | nerate the OTF | P. If you have an OTP, please | enter the sa | me.               |               |              |
| Reason For Deactivation     Deactivate       OTP     922009       Generate OTP     Permanent Deactivate                                                                                                    | -www.indiant  | radeportal.in     | lceg                    | ate ID DEA    | CTIVETEST        |                |                               |              |                   |               |              |
| OTP         922009           Generate OTP         Permanent Deactivate                                                                                                    |               |                   | Reason For Deact        | ivation Dead  | ctivate          |                |                               |              |                   |               |              |
| Generate OTP Permanent Deactivate                                                                                                    |               |                   |                         | OTP 9220      | 009              |                |                               |              |                   |               |              |
|                                                                                                    |               |                   | Generate OTP            | Permanent I   | Deactivate       |                |                               |              |                   |               |              |
|                                                                                                    |               |                   |                         |               |                  |                |                               |              |                   |               |              |

**Step 11:** Check Id has been deactivated or not. "No Record Found" message will be displayed on screen for that id

| $ \begin{array}{c} {}_{k} \hspace{0.1cm} localhc \hspace{0.1cm} x \\ \leftarrow \hspace{0.1cm} \rightarrow \hspace{0.1cm} o \end{array} $ | │ 🗋 IceGat∈ x │<br>ひ ा local      | [] 10.1.9. ×  <br>host:8080/User     | IceGate ×   O IceGate<br>Reg/autoIECRegAction, | t∈ ×   □x acesgs ×<br>/searchIcegateUser | $ $ $\square_{x}$ infyme x $ $ $\square_{z}$ | Harmo 🗙 🚾 Registr        | x 🗋 IceGati x   🥥         | Infosy: x   +<br>☆ 54                 | -          | D<br>MT | × |
|----------------------------------------------------------------------------------------------------|-----------------------------------|--------------------------------------|------------------------------------------------|------------------------------------------|----------------------------------------------|--------------------------|---------------------------|---------------------------------------|------------|---------|---|
| Wingspan                                                                                                    | Wingspan 🗋                        | compass 🗋 PD                         | APTool 🗋 Harmony                               |                                          |                                              |                          |                           |                                       |            |         |   |
|                                                                                                    | ic<br>e cc                        | Ce::g                                | ate<br>Central Board of Excise                 | and customs                              |                                              |                          | <u>A</u>                  |                                       |            |         |   |
|                                                                                                    | Latest:                           |                                      |                                                | Developed                                | "Attention: ICEGAI                           | E common enquiry service | s are available at Last L | Jpdated : Dec 9, 2020                 | )          |         |   |
|                                                                                                    | Home                              | About Us                             | Services                                       | Downloads                                | Guidelines                                   | Useful Links             | Single Window             | Contact Us                            |            |         |   |
|                                                                                                    |                                   |                                      |                                                |                                          |                                              |                          |                           |                                       |            |         |   |
|                                                                                                    | Related Link                      | s                                    | Home > Deactivate U                            | ser                                      |                                              |                          |                           |                                       |            |         |   |
|                                                                                                    | -www.cbec.g                       | ov.in                                | Deactivate Us                                  | er                                       |                                              |                          |                           |                                       |            |         |   |
|                                                                                                    | -www.aces.go                      | ov.in                                | Search By                                      | 1                                        |                                              |                          |                           |                                       |            |         |   |
|                                                                                                    | -www.nacen.                       | gov.in                               | Icegate Id DEACTIVET                           | EST                                      |                                              |                          |                           |                                       |            |         |   |
|                                                                                                    | -www.ltu.gov                      | /.in                                 | Search                                         |                                          |                                              |                          |                           |                                       |            |         |   |
|                                                                                                    | -www.finmin.                      | .nic.in                              | No Pecord Found                                |                                          |                                              |                          |                           |                                       |            |         |   |
|                                                                                                    | -www.ices.nic                     | c.in/Ices                            | No Record Found                                |                                          |                                              |                          |                           |                                       |            |         |   |
|                                                                                                    | -www.indiant                      | tradeportal.in                       |                                                |                                          |                                              |                          |                           |                                       |            |         |   |
|                                                                                                    |                                   |                                      |                                                |                                          |                                              |                          |                           |                                       |            |         |   |
|                                                                                                    | Government<br>Ministry of Finance | : of India<br>e Department of Revenu | e                                              |                                          |                                              | (The canthan)            |                           | National e-governa<br>Award for 2010- | ance<br>11 |         |   |